## 姫路市LINE公式アカウント「フレイルチェック機能」利用手順

1 「子育て・健康・教育」タブ内の「健康長寿」アイコンをタップ

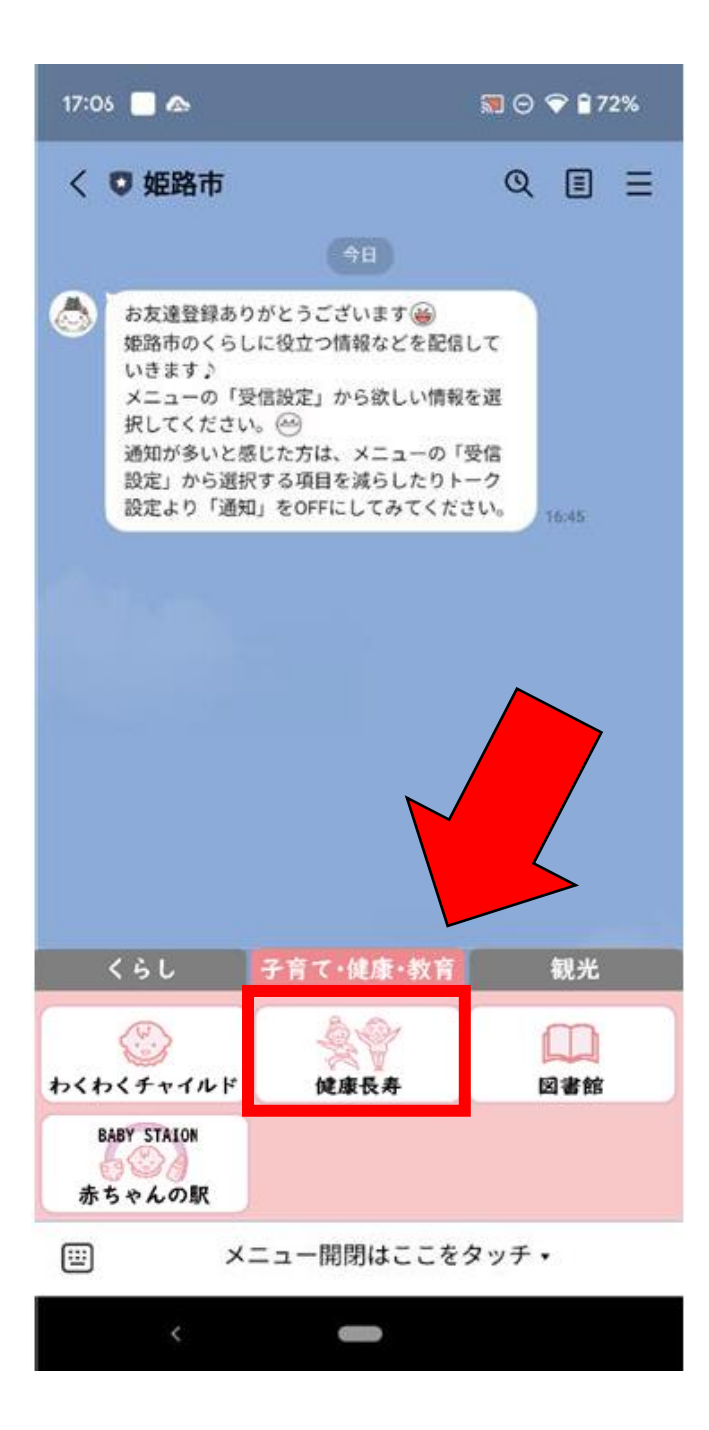

2 手順1後にトーク画面に表示されるリッチメッセージ内の「フレイルチェック」 アイコンをタップ

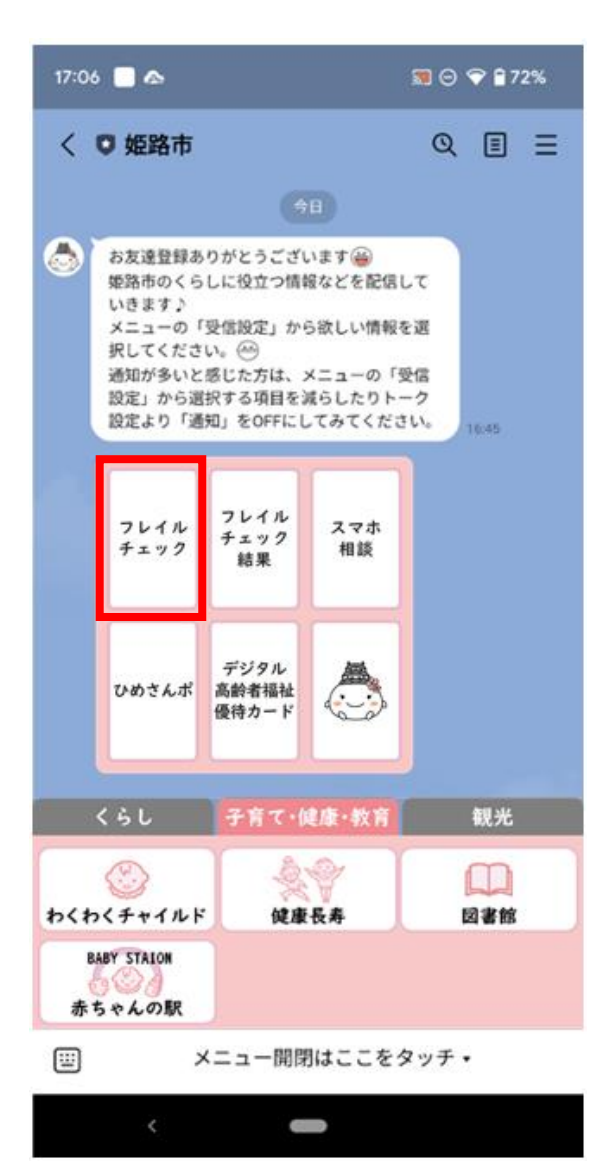

フレイル チェック 結果 ひめさんポ デジタル 高齢者福祉 優待カード

<リッチメッセージを拡大したもの>

3 アンケート画面に遷移後、該当の項目にチェック(全13問)

| < | アンケート回答<br>shinsei.form.ficapp.net                                                                                                  | X |
|---|----------------------------------------------------------------------------------------------------|---|
|   | フレイルチェック                                                                                                    |   |
|   | 全部で13問、全てお答えください。<br>必ず「はい」か「いいえ」を選択して<br>ください。                                                                                     |   |
|   | 問1 1日3 食きちんと食べています<br>か 必須                                                                                                    |   |
|   | ● 未回答 ○ はい ○ いいえ                                                                                                    |   |
|   | 問2 半年前に比べて固いもの (※) が<br>食べにくくなりましたか ※さきい<br>か、たくあんなど 必須<br>● 未回答 はい いいえ                                                             |   |
|   | 問3 お茶や汁物等でむせることはあ<br>りますか <mark>必須</mark>                                                                                           |   |
|   | ● 未回答 ○ はい ○ いいえ                                                                                                    |   |
|   | 問4 6か月間で2~3kg以上の体重<br>減少がありましたか 必須<br>● 未回答 はい いいえ                                                                                  |   |
|   | 問5 以前に比べて歩く速度が遅くな<br>ってきたと思いますか 必須<br>● 未回答 はい いいえ                                                                                  |   |
|   | りますか 必須<br>● 未回答 はい いいえ<br>問4 6か月間で2~3kg以上の体重<br>減少がありましたか 必須<br>● 未回答 はい いいえ<br>問5 以前に比べて歩く速度が遅くな<br>ってきたと思いますか 必須<br>● 未回答 はい いいえ |   |

4 入力内容の確認を行い、ページ下部の「回答」ボタンをタップする

|   | 20:27 🔌 🛛 🗤 4G 📃                                                                                |   |
|---|-------------------------------------------------------------------------------------------------|---|
| < | フレイルチェック<br>shinsei.form.ficapp.net                                                             | × |
|   | 回答確認(※回答内容はまだ送信さ<br>れていません)<br><sup>回答内容をご確認の上、ページ下部の「回</sup><br>答」ボタンを押してください                  |   |
|   | 全部で13問、全てお答えください。<br>必ず「はい」か「いいえ」を選択して<br>ください。<br>問1 1日3食きちんと食べています<br>か<br>必須<br>● 未回答 はい いいえ |   |
|   | 問2 半年前に比べて固いもの(※)が<br>食べにくくなりましたか ※さきい<br>か、たくあんなど<br>必須<br>● 未回答 はい いいえ                        |   |
|   | 問3 お茶や汁物等でむせることはあ<br>りますか<br>必須<br>● 未回答 はい いいえ                                                 |   |
|   | 問4 6か月間で2〜3㎏以上の体重<br>減少があり <u>ましたか</u>                                                          |   |

5 回答完了

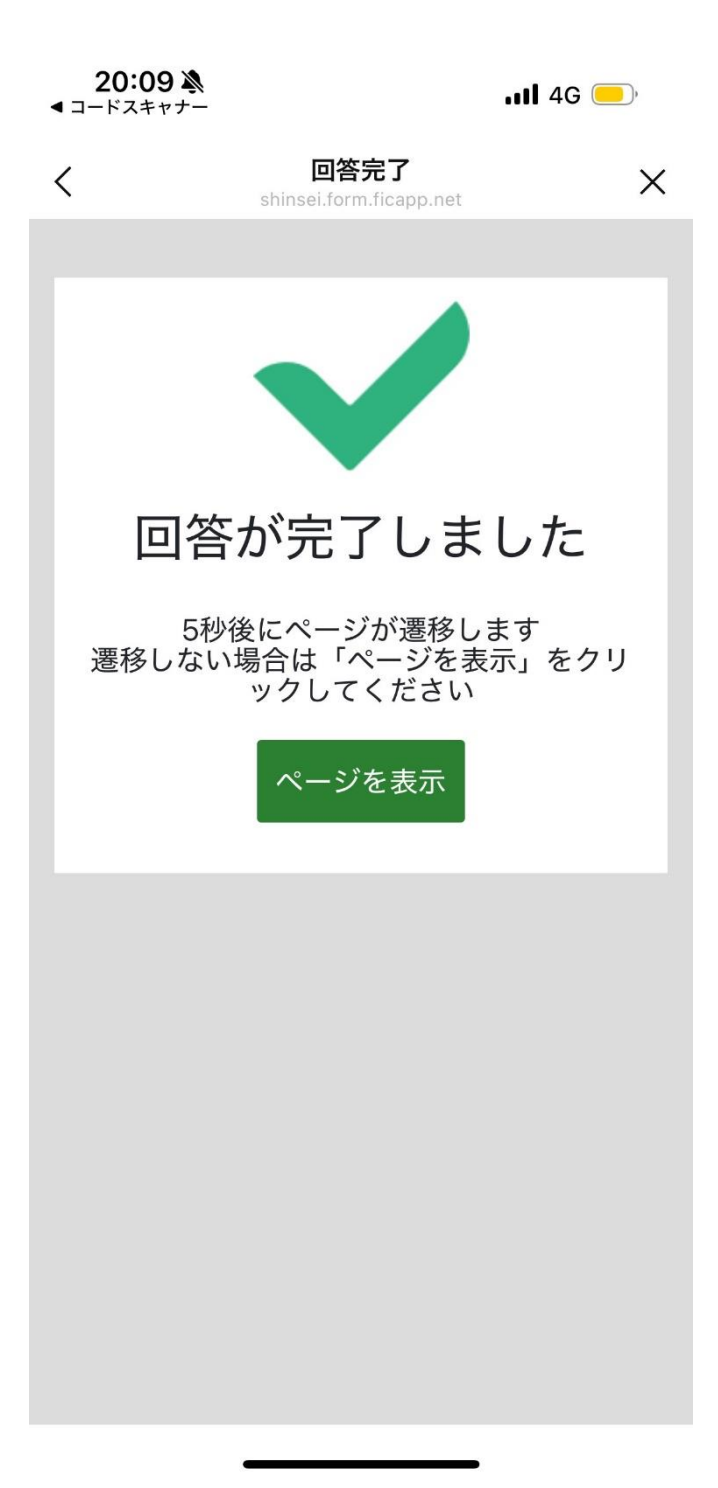

6 回答結果に沿ったアドバイスを表示

**20:09** እ ⊲ ⊐−ドスキャナー

<

📲 4G 📃

Х

フレイルチェック app-feedbackview-prod-001.azurewebsites.net

フレイルチェック

実施日:2025/4/14

該当数:2/13

アドバイス

高齢期は肥満よりも低体重(やせ)に 注意が必要です。食事量が減ってい る、気分が沈んで食欲がないなど思い 当たることはありませんか。定期的に 体重を測ってチェックしましょう。

保健センターのフレイル予防相談を利 用してみましょう」 <u>https://www.city.himeji.lg.jp/kurashi/</u> 0000003591.html

| 回答内容 |          | $\sim$ |
|------|----------|--------|
|      | もう一度チェック |        |
|      | 閉じる      | ļ      |